# eClass Student App

主要功能使用指引

進備

#### eClass 登入帳號:s+學生註冊編號 [e.g.: s201234]

eClass 登入密碼:學生身份證首6位,包括第一個英文字 [e.g.: HKID: Y123456(A) =>y12345] (如已忘記登入資料,請與IT技術員聯絡)

安裝及登入 eClass Student App

- Google Play
- Apple App Store
- 。官網下載: <u>https://www.eclass.com.hk/apk/</u>

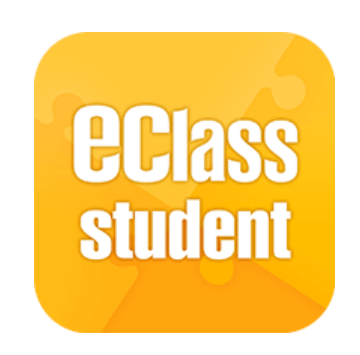

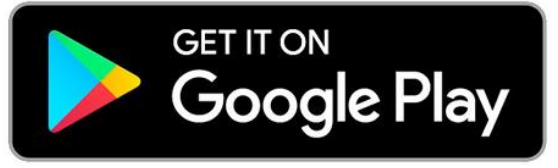

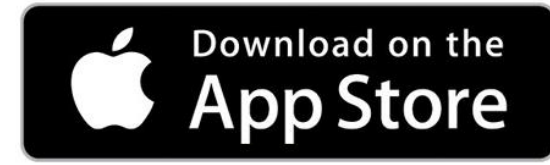

# eClass Student App 主要功能

## 1. 學校宣佈

2. 學校通告

3. 家課表

# 1. 學校宣佈

傳達學校最新消息

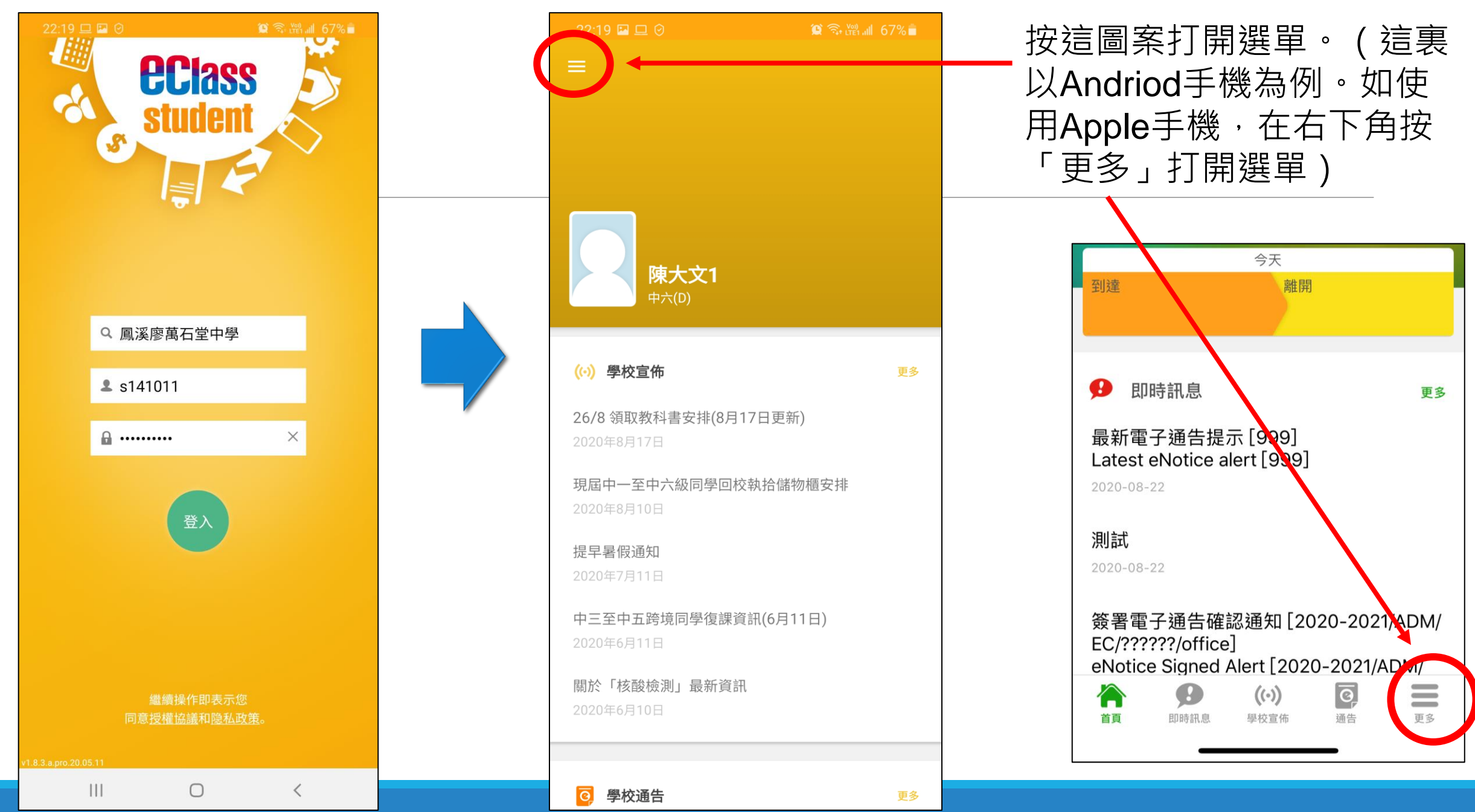

### 按「學校宣佈」→選擇宣佈項目→ 打開及閱讀訊息

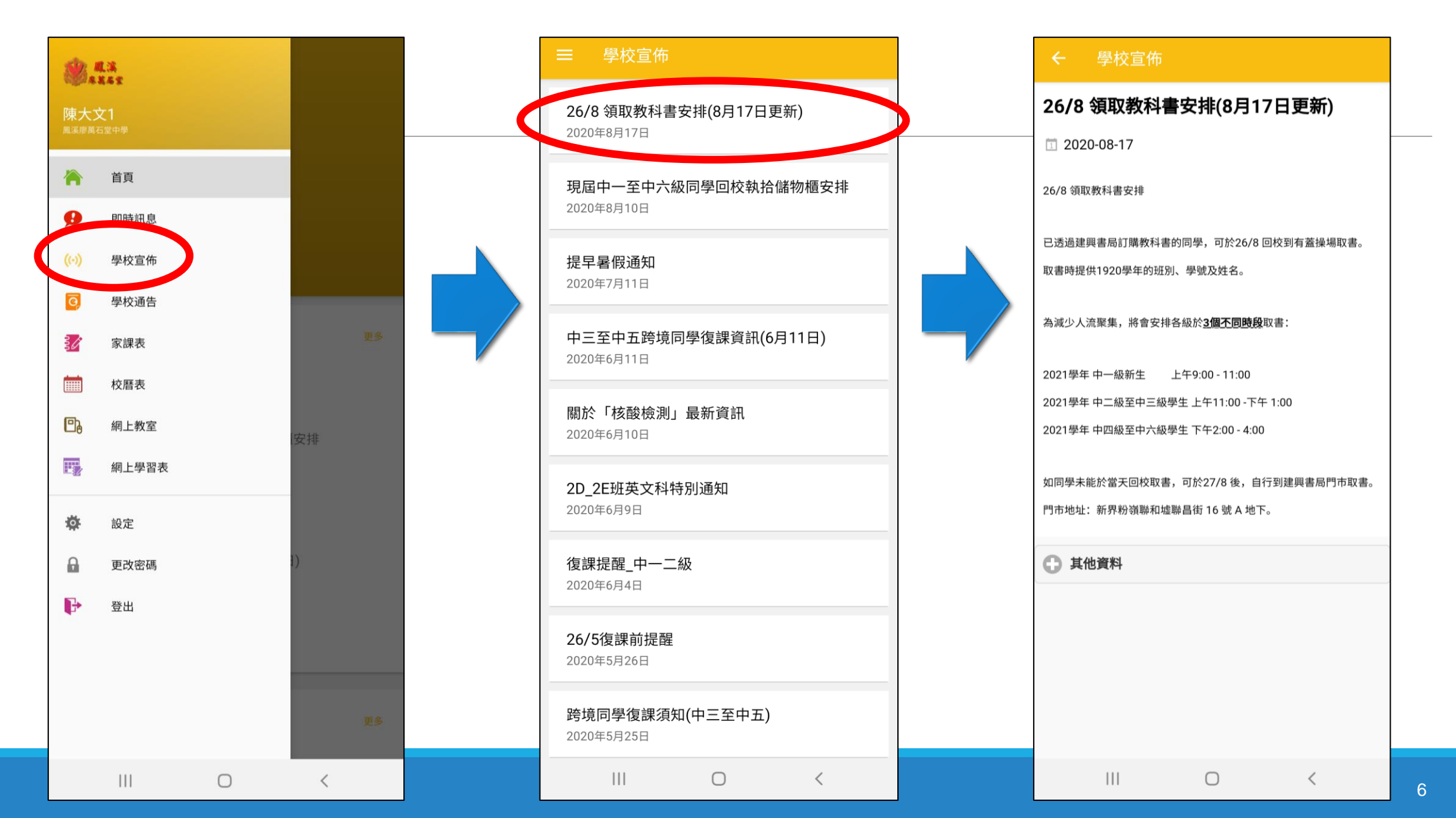

# 2. 學校通告

## 通知已發放通告,需提醒家長簽署

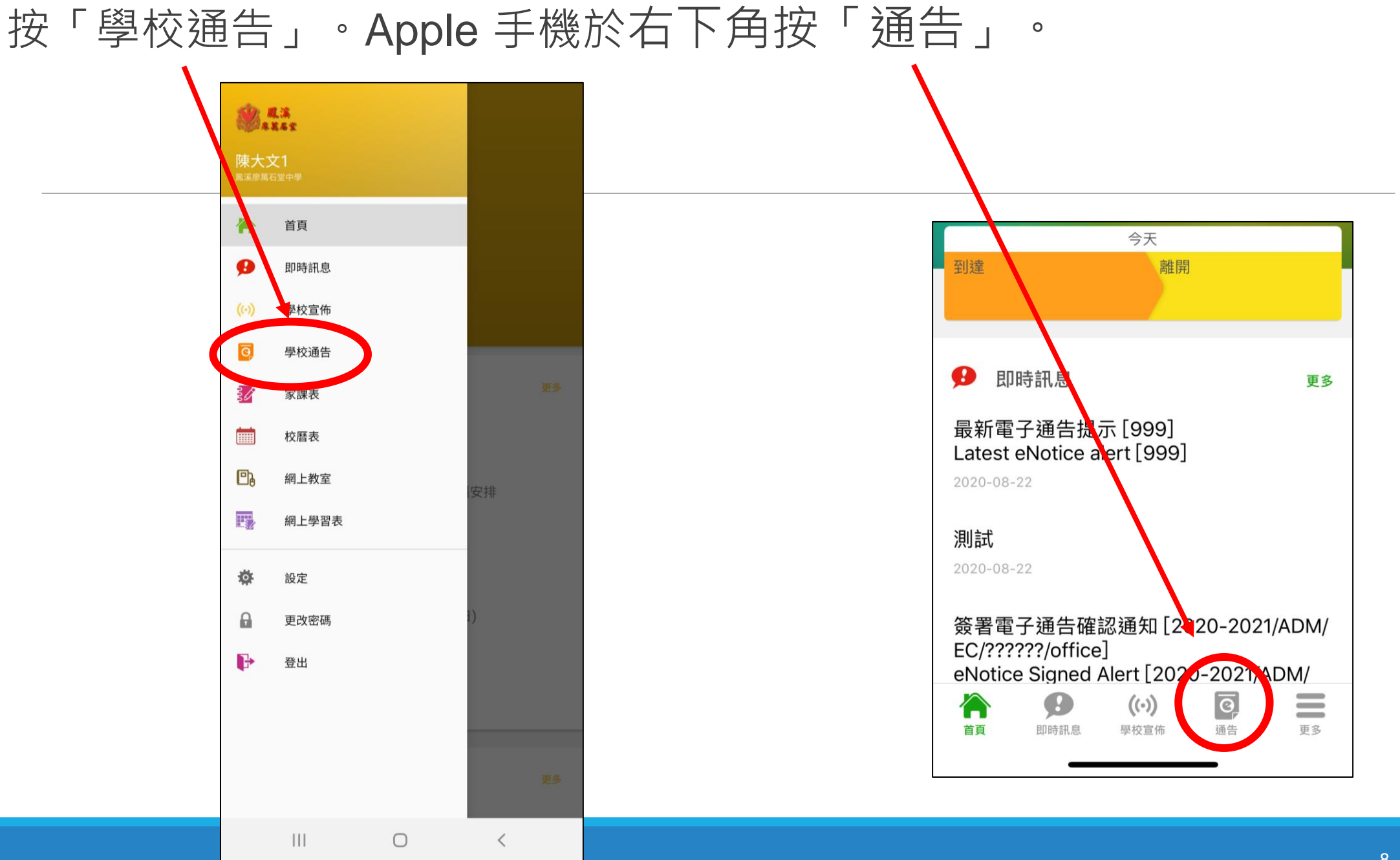

### 按所需通告 → 閱讀訊息及檢視家長是否已簽妥回條

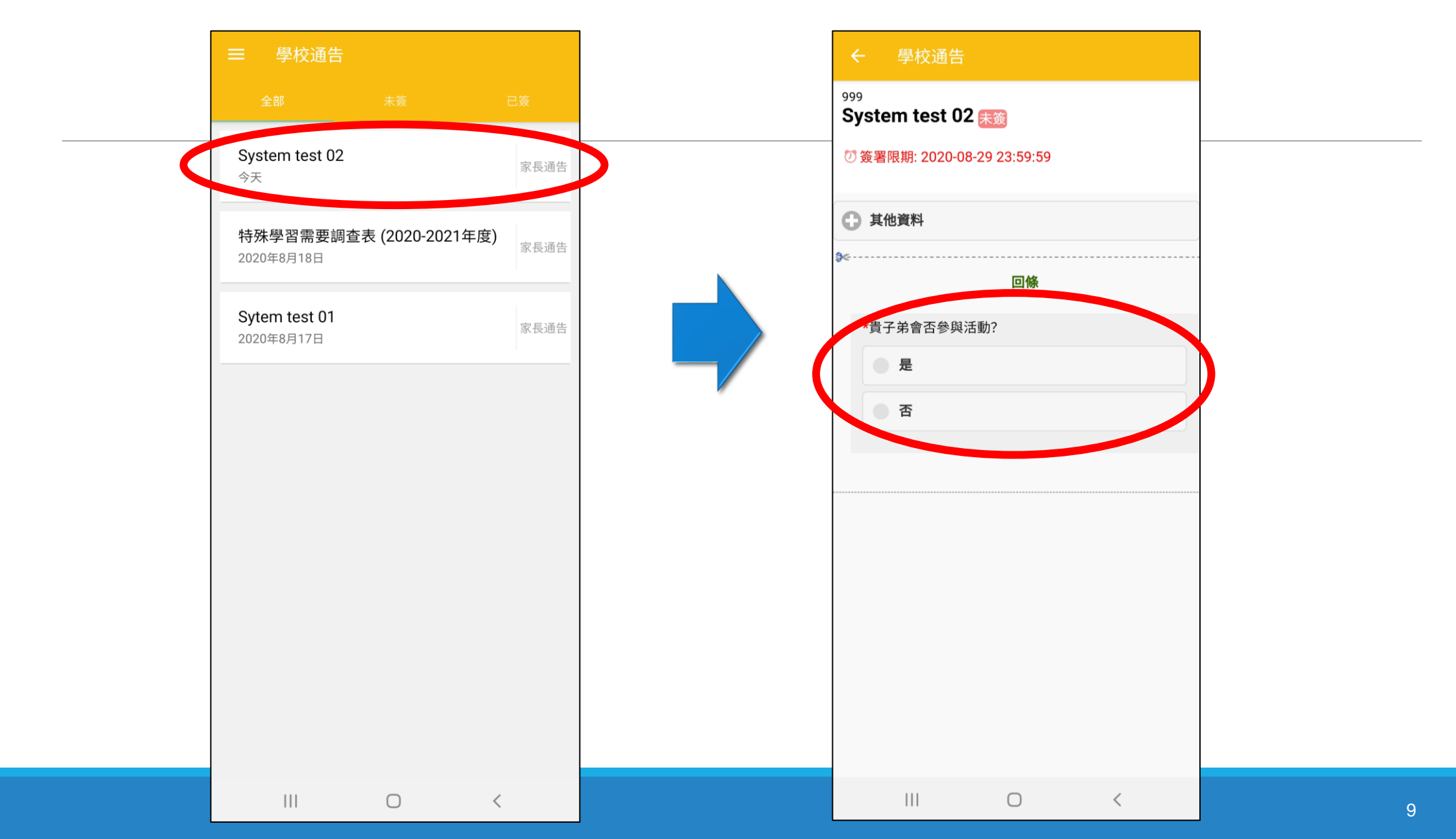

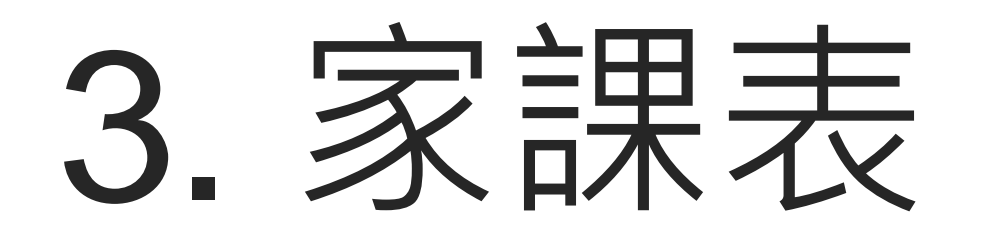

檢查每天欠交功課數字

### 按「家課表」→選擇功課項目→ 功課的具體要求及呈交狀況

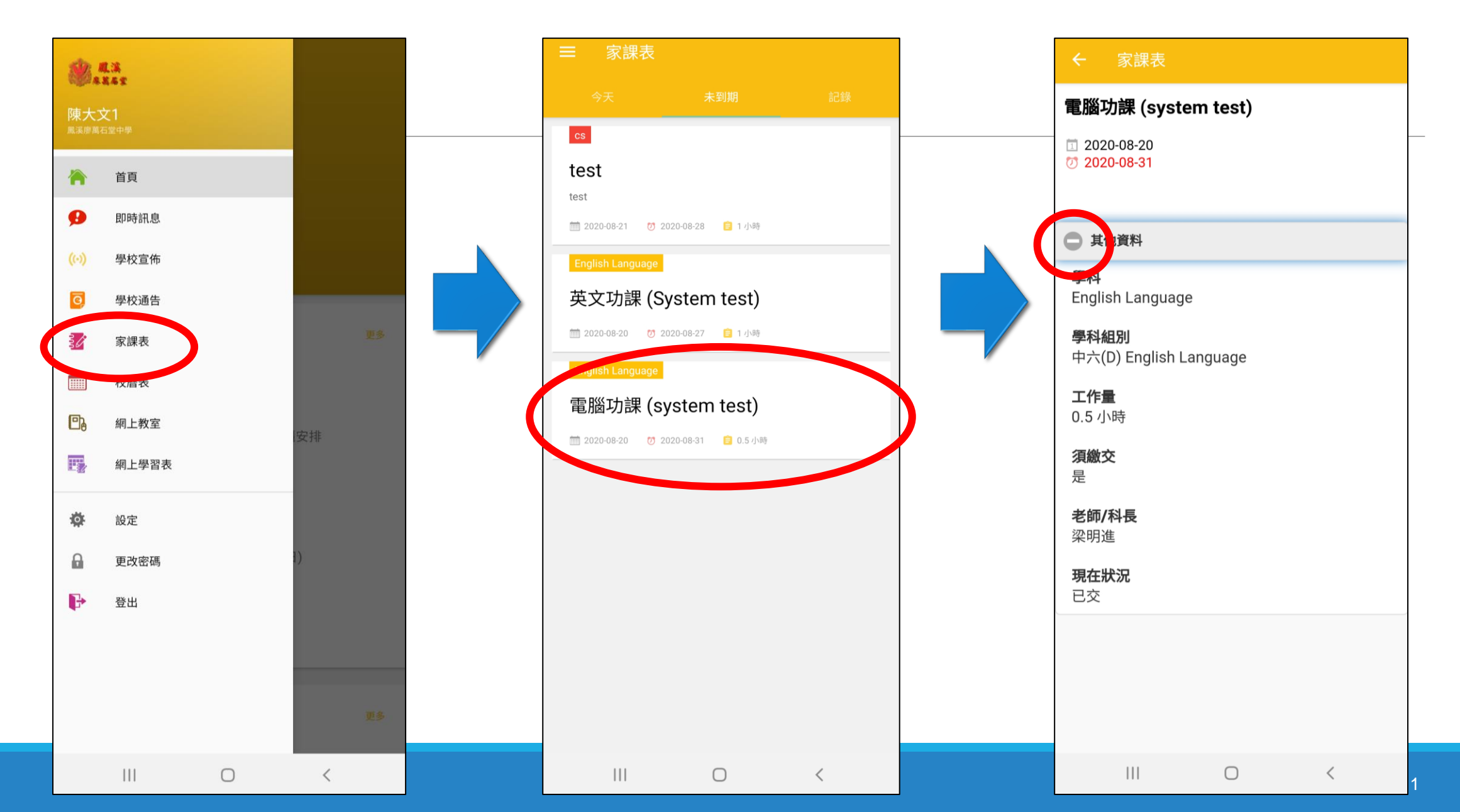

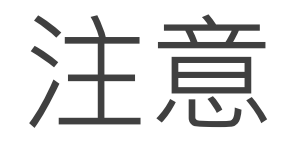

# ■ Student App 暫時未提供 email 服務。假如學生需檢查或發放 email,請以桌面版代春。

### □ 電郵往來僅限網域內的通訊。

# 元